## こまつ皮フ科クリニック 診療予約のご案内

初めて受診される方含め、空き状況をスマートフォンやPCの画面上で確認しながらご予約ができます。 メールアドレスの登録をすれば、予約確認の返信メールが届くため、来院忘れの心配も不要です。

## ✔インターネット予約 アクセス方法

ホームページからアクセスできます。またはQRコードを読み込みアクセスしてください。 QRコードを読み取れない機種をお持ちの方は、次のURLに直接アクセスし、 医院コード「**9108**」を入力してください。

https://www2.i-helios-net.com/start.php

## ✔ご利用上の留意点

- **7日先までの予約**ができます。予約時間の5分前までにご来院ください。
- 完全予約制ではありませんが、予約の方が優先となります。
- ご都合が悪くなった場合は、予約取消をお願いします。無断キャンセルは、ご遠慮ください。
- 予約時間はあくまでも目安時間です。診療の状況により多少お待ち頂く場合もございます。ご了承ください。
- ご家族(兄弟など)で受診する場合は、2名様まで同時予約ができます。
- メンテナンス時間中(AM2:00~4:00)はご利用できません。

## ✔インターネット予約 操作の流れ(スマートフォン)

| 1 こまつ皮フ科クリニック                                 | つ こまつ皮フ科クリニック                  | 2 予約                                    | ▲ 予約                                                     |
|-----------------------------------------------|--------------------------------|-----------------------------------------|----------------------------------------------------------|
|                                               | ∠ ●●様                          |                                         | 4 診察                                                     |
|                                               | 診療予約メニュー                       |                                         | 2023/10/10                                               |
| 初診予約(診察券番号をお持ちでない方)                           |                                |                                         | 2023/10/10                                               |
|                                               | 三级                             | 予約日                                     |                                                          |
|                                               |                                | 2023/10/10                              | 13:00 〇                                                  |
| こ利用規約                                         | 圣约碑园,亦再,取消                     |                                         |                                                          |
|                                               |                                | 空き時間帯を表示する                              | 13:15 ()                                                 |
| 診察券番号を入力して下さい。                                | <b>*</b> 知ら++                  |                                         |                                                          |
|                                               |                                |                                         | 13:30 〇                                                  |
|                                               | <b>库 唇 楼 閉 安 内</b>             |                                         |                                                          |
| 生年月日を入力して下さい。                                 |                                |                                         | 13:45 〇                                                  |
| 一一一一一一一一一一一一一一一一一一一一一一一一一一一一一一一一一一一一一一一       | メール配信設定                        |                                         |                                                          |
|                                               |                                |                                         |                                                          |
|                                               | システム情報                         |                                         |                                                          |
| 年    1月    1日                                 |                                |                                         |                                                          |
|                                               |                                |                                         |                                                          |
|                                               |                                |                                         |                                                          |
|                                               |                                |                                         |                                                          |
|                                               |                                |                                         |                                                          |
| お知らせ                                          |                                |                                         |                                                          |
|                                               |                                |                                         |                                                          |
| 1ノダーネットア約に しいし・・・・                            |                                |                                         |                                                          |
|                                               | $\sim$                         | $\frown$                                |                                                          |
| ┏                                             |                                | 初診 インターネット予約                            | アキつ皮フジルリーック                                              |
| 5 於 慶                                         |                                |                                         |                                                          |
|                                               | メール配信設定                        |                                         |                                                          |
| 2023/10/10                                    |                                |                                         |                                                          |
| 予約が取れました。                                     | 予約・取消・変更内容をメール配信します。           | 第1項 129-ネット診療予約にフ                       | ①お名前を入力して下さい。全角/半角12文字                                   |
| 診療                                            | メール配信をご希望される方は、メールアドレス         | UIC                                     |                                                          |
| 10/10(火)                                      | を登録して下さい。ご希望されない方はメールア         | このサイトは インターネットに下って診                     |                                                          |
|                                               | トレスを消去して登録して下さい。               | 客の予約を行うサービス (IV下「当                      | ②生年日日を入力して下さい                                            |
| 予約時間の5分則にご米院トさい。                              |                                | サービスレンにます)です診療予                         |                                                          |
| 同じ時間に予約される方がいらっしゃる場合は、                        | 「www2.i-helios-net.com」またはアドレス | 約時間に来院できなかった場合は                         | 四階                                                       |
| 画面の下部の【他の方も予約される場合】へ進                         | 指定受信[helios@www2.i-helios-     | キャンヤルされたものとさせていただく                      |                                                          |
| んで下さい。                                        | net.com」を受信できるように設定して下さい。      | 場合があります。また、急患などのや                       |                                                          |
| 予約完了                                          | メールアドレス                        | むをえない事情により、予約された時                       |                                                          |
|                                               |                                | 間に診療できない場合がありますの                        | ③電話番号をハイフンなしで入力して下さい。                                    |
|                                               |                                | でご了承ください。                               |                                                          |
| 【他の方も予約される場合】                                 |                                |                                         |                                                          |
| 5)き続き、同し時間に予約される万かいらつ<br>しゃる場合は、診察券番号と誕生日を3.カ | 予約日事前確認メール受信設定                 | 第2項 当サービスの利用について                        | ④メールアドレスを入力して下さい。お間違え                                    |
| しやる場合は、認奈芬留号と誕生日を入り                           | 前日【約24時間前】、当日【約2時間前】に          | 当サービスを利用いただいた場合は、                       | のないようご注意下さい。                                             |
|                                               | 予約日確認メールを达信します。                | 本規約に同意されたものとします。                        |                                                          |
| 診察券番号                                         | 全て受信する                         |                                         |                                                          |
|                                               |                                | ~~~~~~~~~~~~~~~~~~~~~~~~~~~~~~~~~~~~~~~ |                                                          |
|                                               |                                |                                         | 次へ 次へ () 次へ () 次へ () () () () () () () () () () () () () |
| 誕生日                                           | \                              |                                         |                                                          |
| 7月8日の場合は0708と入力して下さい                          |                                | 回息9つ                                    | 戻る                                                       |
|                                               |                                |                                         |                                                          |

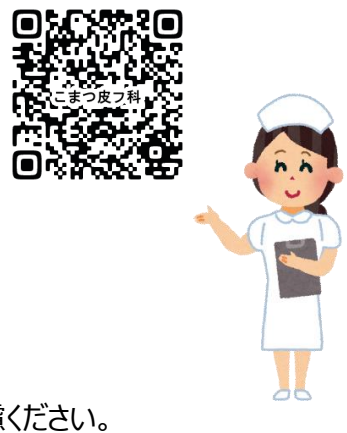